## My Info Page

Last Modified on 05/20/2022 3:27 pm EDT

Review or manage personal account information. The information available varies depending on the campaign settings.

## Access My Info

- 1. Visit the campaign and sign in with your Username/Password.
- 2. Click My Info

| HOME ITEMS | DONATE | PAY MY INFO |                                                                  |                                   | ANNE #106 ▼ |
|------------|--------|-------------|------------------------------------------------------------------|-----------------------------------|-------------|
|            |        |             | 🔅 Giv                                                            | eSmart®<br>by community brands    |             |
|            |        | Tick        | ats Now Available<br>KETS AND Sponsorships<br>View Order History | Browse, Bid and Buy<br>VIEW ITEMS |             |

## Details available

- 1. Checked-In Status, if applicable
- 2. First and last name
- 3. Mobile number added to the account.
- 4. Assigned bidder number, if applicable.
- 5. Custom fields, if applicable.
- 6. Table assignment, if applicable.
- 7. Ticket details, if applicable.
  - Purchased ticket type.
  - Review and edit answers to ticket questions.
- 8. Raffle entries, if applicable.
  - Numbers assigned at time of purchase.
  - Raffle entries label will reflect raffle label applied in Auction Settings.
- 9. Card on file.
  - Manage the credit card(s) on file for payment.
- 10. Questions?

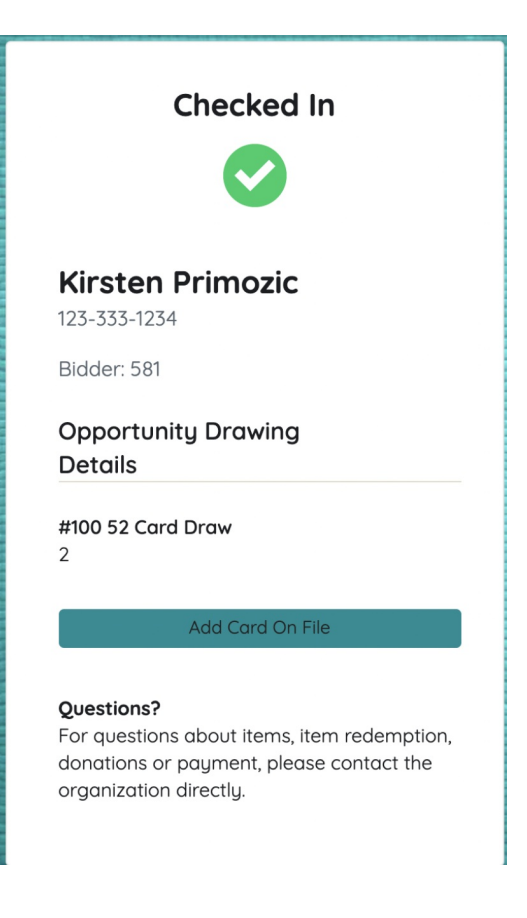